य सचार ब्यूर

**Bureau of Communication** 

# **DIGITAL MEDIA EMPANELMENT USER MANUAL**

#### LIST OF THE REQUIRED DOCUMENTS

- Report of average monthly unique user count for last 6 months certified by website auditor
- ✤ 3PAS certificate engagement with CBC
- Upload Certificate to ensure that websites work owned and operated in India
- Incorporation certificate of the company/proprietorship
- Notarized certificate under name, signature and seal stating that information is correct on 100 rupees stamp (Sample File is provided in the form)
- Document for ensuring eligibility of being at least ONE year old and must be continuously in operation under the same name for a minimum of one year (On company letter head) (Sample File is provided in the form)
- Upload Technical Bid(Sample File is provided in the form)
- Upload duly signed (each page sign & stamp) of Blank Tender Document which signifies acceptance of all tender documents. (Sample File is provided in the form)
- Upload option for screenshot of homepage with Website URL
- Upload option for screenshot of homepage with Mobile App URL(In case of applying for Internet website+ Mobile app)
- PAN Card
- GST Certificate

#### **IMPORTANT INSTRUCTIONS:**

- All the mandatory fields marked with \* have to be filled.
- Do not use any special character while filing the form.
- All the documents should be uploaded in **"PDF**" format.
- Ensure that all information is entered correctly.
- Online processing fee of Rs10,000/- (ten thousand) as processing fee (non-refundable) through Bhartkosh . No other payment mode will be accepted.
- After submitting online form, physical submission of Documents are required at CBC.

# **REGISTRATION PROCESS**

# **STEP 1:** Click on "Fresh Empanelment Registration"

- Select the "New Media" option in the "Select Vendor/Partner Category".
- Select the "Digital Media" option in the "Select Wing Type".
- Enter "Email" and "Mobile No".
- Click on *"Sign Up"* button.

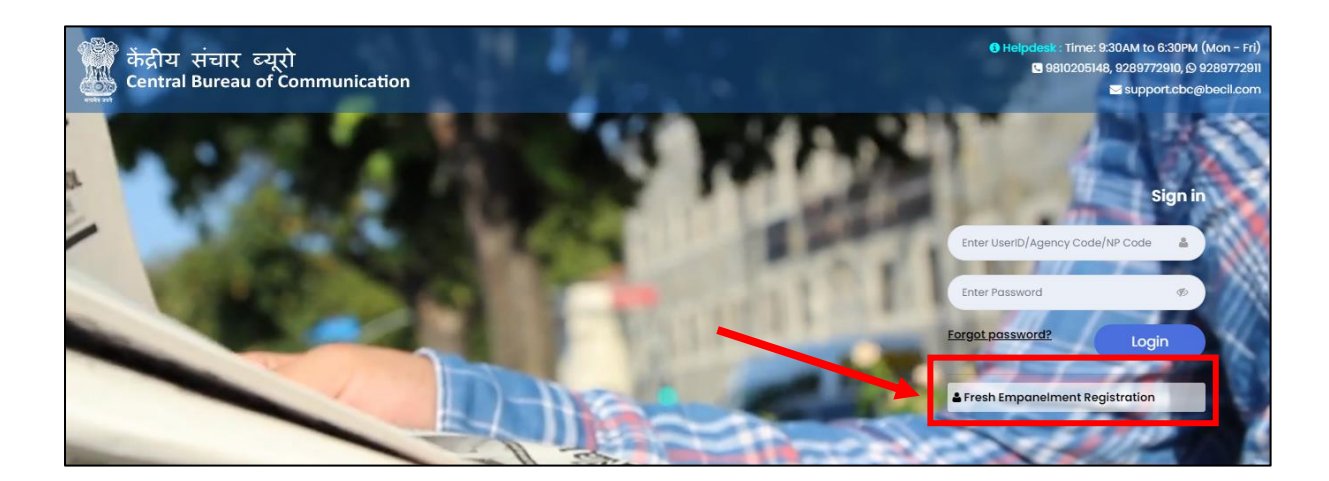

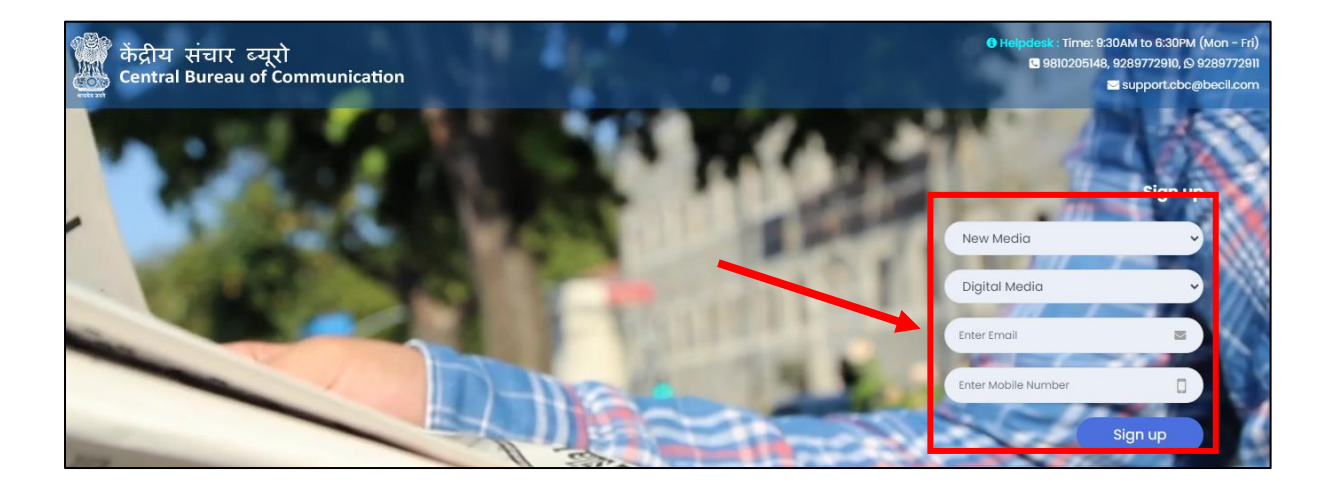

## **STEP 2:** You will receive OTP on both (Email and Mobile Number)

- Enter both received **OTP**
- Click on **"Submit**" button
- Set your password / अपना पासवर्ड सेट करें

(The best practice is to use a combination of numeric, special characters, uppercase and lowercase alphabets i.e Cental@01)

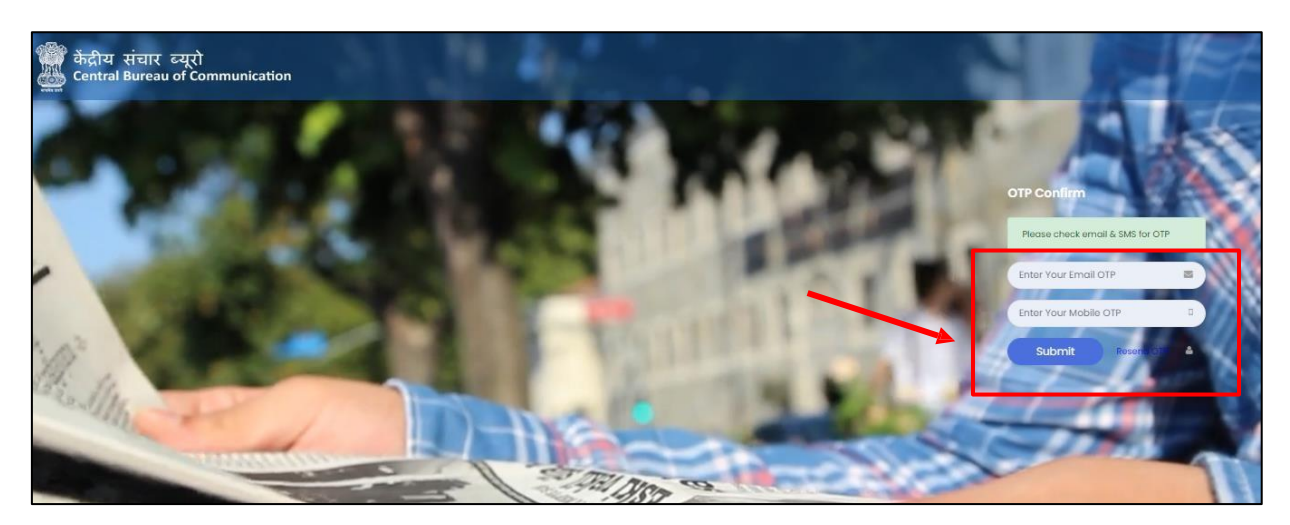

**#NOTE:** Once you have completed the registration, you will be notified via email and a 6-digit User Id which a combination of Alphanumeric will be sent to you.

#### Page | 4

# LOGIN PROCESS

# Step 1: To log in

- Enter User Id
- Enter **Password**
- Click on "Login" button

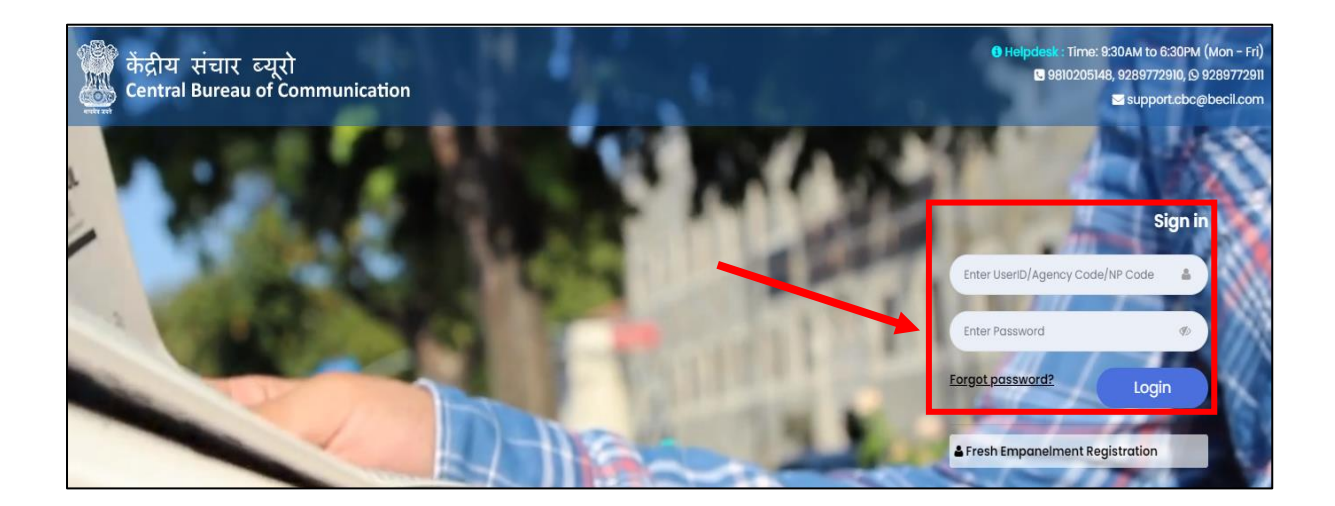

## Step 2: Click on "Digital Media Fresh Empanelment"

| 🏶 केंद्रीय संचार व्यूरो<br>🌉 Central Bureau of Communication | =                                     | 👫 Home |  |
|--------------------------------------------------------------|---------------------------------------|--------|--|
|                                                              | Dashboard                             |        |  |
| Lost Login: 12-Feb-2024 : 06:33<br>PM                        | DIGITAL MEDIA<br>FRESH<br>EMPANELMENT |        |  |
| 🗈 Main Navigation Menu                                       |                                       |        |  |
| <b>₩</b> Dashboard                                           |                                       |        |  |
| l Digital Media 🗸                                            |                                       |        |  |
| ₽ Policies & Guidelines -                                    |                                       |        |  |

**Step 3:** Click on "Apply for Fresh Empanelment" and select the "applying for category".

| केंद्रीय संचार ब्यूरो<br>Central Bureau of Communication<br>———————————————————————————————————— | =                                                                                                    | 🕷 Home   🕘                        |
|--------------------------------------------------------------------------------------------------|----------------------------------------------------------------------------------------------------|-----------------------------------|
|                                                                                                  | Empanelment Applications List                                                                                                    | h Empanelment                     |
| AV PM                                                                                            | Show 10 v entries                                                                                                    | Search:                           |
| E Main Navigation Menu                                                                           | I         Internet Website         C         open         Pending                                                                                                    | for payment Edit Application      |
| <b>∦</b> Dashboard                                                                               | 2 Internet Website B Submitted Pending                                                                                                    | for payment 🖶 Application Receipt |
| J Digital Media 🗸                                                                                | Showing I to 2 of 2 entries                                                                                                    | Previous 1 Next                   |
| ↓ Policies & Guidelines -                                                                        |                                                                                                    |                                   |
|                                                                                                  |                                                                                                    |                                   |
| केंद्रीय संचार व्यूरो<br>Central Bureau of Communication                                         | ≡                                                                                                    | # Home   🕘                        |
|                                                                                                  | C Application Form for Fresh Empanelment of Digital Media                                                                                                    |                                   |
| Last Login: 12-Feb-2024 : 06:33<br>PM                                                            | Applying for : * ategory for : *                                                                                                    |                                   |
|                                                                                                  | Please Select     A+ <ul> <li>Please Select</li> <li>Internet Website + Mobile App</li> </ul> <ul> <li>A+</li> <li>Internet Website + Mobile App</li> </ul> <ul> <li>A+</li> <li>Internet Website + Mobile App</li> </ul> <ul> <li>A+</li> <li>Internet Website + Mobile App</li> </ul> <ul> <li>A+</li> <li>Internet Website + Mobile App</li> </ul> <ul> <li>A+</li> <li>Internet Website + Mobile App</li> </ul> <ul> <li>A+</li> <li>Internet Website + Mobile App</li> <li>Internet Website + Mobile App</li> </ul> <ul> <li>A+</li> <li>A+</li></ul> |                                   |
| ■ Main Navigation Menu                                                                           | Internet Website (Only B & C)                                                                                                    |                                   |
| <b>₩</b> Dashboard                                                                               |                                                                                                    |                                   |
| l Digital Media 🗸                                                                                |                                                                                                    |                                   |
| ↓ Policies & Guidelines -                                                                        |                                                                                                    |                                   |

## **Step 4:** Read all the instructions carefully.

Tick the box, select the category and click on the "Next" button.

> If applying for **"Internet Website + Mobile App"** 

| (# Application Form for Fresh EmpaneIment of Digital Media |                                                                                  |                                                                          |                                                                                                    |
|------------------------------------------------------------|----------------------------------------------------------------------------------|--------------------------------------------------------------------------|----------------------------------------------------------------------------------------------------|
| Applying for : *                                           |                                                                                  |                                                                          |                                                                                                    |
| Internet Website + Mobile App                              | *                                                                                |                                                                          |                                                                                                    |
| - Eligibility Criteria                                     |                                                                                  |                                                                          |                                                                                                    |
| The Internet Website/mobile applicati                      | on- must be at least ONE year old and must be continuously in operation under    | the same name (internet Website/mobile application) for a                | minimum of one year. The period shall be calculated backwards from the date on which the internet Website/mobile application applies for empanelment with CBC. |
| Scheme for internet website ar                             | d mobile applications package (Category A+, A, B and C)                          |                                                                          |                                                                                                    |
| Category                                                   | Average Unique User Court                                                        | t per Month                                                              |                                                                                                    |
| A+                                                         | 20+ million                                                                      |                                                                          |                                                                                                    |
| A                                                          | 10 - 20 million                                                                  |                                                                          |                                                                                                    |
| в                                                          | 5 - 10 million                                                                   |                                                                          |                                                                                                    |
| с                                                          | 0.25 - 5 million                                                                 | _                                                                        |                                                                                                    |
| I have read all the policy and a                           | uidelines and above eliaibility criteria *                                       |                                                                          |                                                                                                    |
|                                                            |                                                                                  |                                                                          |                                                                                                    |
| - Document List                                            |                                                                                  |                                                                          |                                                                                                    |
| 1. Documents in support of Para A1 (i)                     | of Digital Advertisement Policy 2023.                                            |                                                                          |                                                                                                    |
| 2.The website/mobile application mus                       | t report their average monthly Unique User (UU) count for the last six months, d | ly certified by the website's/mobile application's auditors/o            | uthorised representative of the entity                                                                                                    |
| <ol> <li>Certificate of Incorporation as per p</li> </ol>  | ara A1 (vl) of Digital Advertisement Policy 2023.                                |                                                                          |                                                                                                    |
| 4. Rotes in financial bid proforma - An                    | nexure 2 of Digital Advertisement Policy 2023.                                   |                                                                          |                                                                                                    |
| 5.Undertaking in the form of a certifica                   | te as per Para A.4 (i) and acceptance to run campaigns and provide desired re    | ports through Third-Party Server as per A.4 (iii) and (iv) of D $\!\!\!$ | igital Advertisement Policy 2023.                                                                                                    |
| 6.Upload Blank Tender document                             |                                                                                  |                                                                          |                                                                                                    |
| 7.Upload Technical bid document                            |                                                                                  |                                                                          |                                                                                                    |
| 8.Application tees of Rs. 10,000/- per v                   | ebsite/mobile application (non-refundable)                                       |                                                                          |                                                                                                    |
| Category for: *                                            |                                                                                  |                                                                          |                                                                                                    |
| A+                                                         | ~                                                                                |                                                                          |                                                                                                    |
| Please Select                                              |                                                                                  |                                                                          |                                                                                                    |
| A                                                          |                                                                                  |                                                                          | Next                                                                                                    |
| 8                                                          |                                                                                  |                                                                          |                                                                                                    |
| 1.7                                                        |                                                                                  |                                                                          |                                                                                                    |

# > If applying for "Internet Website (Only for B & C)"

| ternet Website (Only B & C)                                                                                                    |                                                                                                    |                                                                                                    |
|----------------------------------------------------------------------------------------------------|----------------------------------------------------------------------------------------------------|----------------------------------------------------------------------------------------------------|
|                                                                                                    | ~                                                                                                    |                                                                                                    |
| Eligibility Criteria                                                                                                    |                                                                                                    |                                                                                                    |
| ne Internet Website- must be at least (<br>ar empanelment with CBC.                                                                                                    | ONE year old and must be continuously in operation under the same no                                                                                                    | ame (internet Website) for a minimum of one year. The period shall be calculated backwards from the date on which the internet Website appli                                                                             |
| cheme for internet website onl                                                                                                    | ly package (Category B and C only)                                                                                                    |                                                                                                    |
| Category                                                                                                    | Average Unique User Count per Month                                                                                                    |                                                                                                    |
| в                                                                                                    | S - 10 million                                                                                                    |                                                                                                    |
| c                                                                                                    | 0.25 - 5 million                                                                                                    |                                                                                                    |
|                                                                                                    |                                                                                                    |                                                                                                    |
| Thave read air the policy and gu                                                                                                    | delines and above eligibility criteria.                                                                                                    |                                                                                                    |
| Document List                                                                                                    |                                                                                                    |                                                                                                    |
| Documents in support of Para A.I (i) c                                                                                                    | and the second second second second second second                                                                                                    |                                                                                                    |
|                                                                                                    | or Digital Advertisement Policy 2023.                                                                                                    |                                                                                                    |
| The website/mobile application must                                                                                                    | r Digital Advertisement Policy 2023.<br>report their average monthly Unique User (UU) count for the last six ma                                                                                                    | nths, duly certified by the website's/mobile application's auditors/authorised representative of the entity                                                                                                    |
| The website/mobile application must<br>Certificate of incorporation as per pa                                                                                                    | r Lugital Advertisement Policy 2023.<br>report their average monthly Unique User (UU) count for the last six ma<br>ara A.1 (vi) of Digital Advertisement Policy 2023.                                                                                                    | nths, duly certified by the website's/mabile application's auditors/authorised representative of the entity                                                                                                    |
| The website/mobile application must<br>Certificate of Incorporation as per pa<br>Rates in financial bid proforma - Ann                                                                                                    | If Uginal Advertisement rolicy 2023.<br>report their average monthly Unique User (UU) count for the last six ma<br>ara A.1 (vi) of Digital Advertisement Policy 2023.<br>lexure 2 of Digital Advertisement Policy 2023.                                                                                                    | inths, duly certified by the website's/mobile application's auditors/authorised representative of the entity                                                                                                    |
| The website/mobile application must<br>Certificate of incorporation as per po<br>Rates in financial bid proforma - Ann<br>Undertaking in the form of a certificat                                                                                                    | If Uginal advertisement rolicy 2003.<br>I report their average monthly Unique User (UU) count for the last six ma<br>ara A.I (vi) of Digital Advertisement Policy 2023.<br>Nexure 2 of Digital Advertisement Policy 2023.<br>Le as per Para A.4 (i) and acceptance to run campaigns and provide de                                                   | initis, duly certified by the website's/mobile application's auditors/authorised representative of the entity sized reports through Third-Party Server as per A.4 (iii) and (iv) of Digital Advertisement Policy 2023.   |
| The website/mobile application must<br>Certificate of incorporation as per pc<br>.Rates in financial bid proforma - Ann<br>Jundertaking in the form of a certificat<br>Upload Blank Tender document                                                                                                    | If Uginal advertisement rolicy 2003.<br>report their overage monthly Unique User (UU) count for the last six ma<br>ara A.1 (vi) of Digital Advertisement Policy 2023.<br>lexure 2 of Digital Advertisement Policy 2023.<br>le as per Para A.4 (i) and acceptance to run campaigns and provide de                                                     | inths, duly certified by the website's/mobile application's auditors/authorised representative of the entity sized reports through Third-Party Server as per A.4 (iii) and (iv) of Digital Advertisement Policy 2023.    |
| The website/mobile application must<br>Certificate of incorporation as per pc<br>.Rates in financial bid proforma - Anr<br>Jundertaking in the form of a certificat<br>Upload Blank Tender document<br>Upload Technical bid document                                                                                                    | If Uginal advertisement rolicy 2003.<br>report their overage monthly Unique User (UU) count for the last six ma<br>ara A.1 (vi) of Digital Advertisement Policy 2023.<br>lexure 2 of Digital Advertisement Policy 2023.<br>le as per Para A.4 (i) and acceptance to run campaigns and provide de                                                     | inths, duly certified by the website's/mobile application's auditors/authorised representative of the entity<br>sired reports through Third-Party Server as per A.4 (iii) and (iv) of Digital Advertisement Policy 2023. |
| The website/mobile application must<br>Certificate of Incorporation as per po-<br>Rates in financial bid proforma - Anr<br>Undertaking in the form of a certificat<br>Upload Blank Tender document<br>Upload Technical bid document<br>Technical bid document                                                                                       | If Uginal advertisement rolicy 2003.<br>report their overage monthly Unique User (UU) count for the last six ma<br>ara A.1 (vi) of Digital Advertisement Policy 2023.<br>lease of Para A.4 (v) and acceptance to run compaligns and provide de<br>shaft fraction prospective from set potential.                                                     | inths, duly certified by the website's/mobile application's auditors/authorised representative of the entity sized reports through Third-Party Server as per A.4 (iii) and (iv) of Digital Advertisement Policy 2023.    |
| The website/mobile application must<br>Certificate of incorporation as per pc<br>Rates in financial bid proforma - An<br>Undertaking in the form of a certificat<br>Upload Bionk Tender document<br>Upload Technical bid document<br>Application Decknical bid document<br>Application Decknical bid document<br>application Decknical bid document | It Ugina Antermisement roley 2023.<br>report their average monthly Unique User (UU) count for the last six mo<br>ara A.1 (vi) of Digital Advertisement Policy 2023.<br>lexure 2 of Digital Advertisement Policy 2023.<br>Le as per Para A.4 (i) and acceptance to run compaigns and provide de<br>abulta/mobile application (non-set undable).       | inths, duly certified by the website's/mobile application's auditors/authorised representative of the entity sized reports through Third-Party Server as per A.4 (iii) and (iv) of Digital Advertisement Policy 2023.    |
| The website/mobile application must<br>Certificate of incorporation as per pc<br>Rotes in financial bid proforma - An<br>Undertaking in the form of a certificat<br>Upload Biank Tender document<br>Upload Technical bid document<br>Sociocitics Less of Rs. 10.000/- per us<br>ease Select                                                         | If Uginal Anterminent route, 2023.<br>report their average monthly Unique User (UU) count for the last six mo<br>ara A.1 (vi) of Digital Advertisement Policy 2023.<br>lexure 2 of Digital Advertisement Policy 2023.<br>Le as per Para A.4 (i) and acceptance to run compaigns and provide de<br>shutte/mobile application from use antable.        | nths, duly certified by the website's/mobile application's auditors/authorised representative of the entity sired reports through Third-Party Server as per A.4 (iii) and (iv) of Digital Advertisement Policy 2023.     |
| The website/mobile application must<br>Certificate of incorporation as per po-<br>Rates in financial bid proforma - Anr<br>Undertaking in the form of a certificat<br>Upload Blank Tender document<br>Upload Technical bid document<br>Confection face of SP INCOME on an<br>ergin Solioct                                                          | It Uginal advertisement rolicy 2023.<br>report their average monthly Unique User (UU) count for the last six mo<br>ara A.1 (vi) of Digital Advertisement Policy 2023.<br>secure 2 of Digital Advertisement Policy 2023.<br>te as per Para A.4 (i) and acceptance to run compalgins and provide de<br>secure from the noncleration from real advance. | nths, duly certified by the website's/mobile application's auditors/authorised representative of the entity<br>sized reports through Third-Party Server as per A.4 (iii) and (iv) of Digital Advertisement Policy 2023.  |

# **Step 5:** Fill all the required details and click on "Next" button.

| Vebsite URL / वेबसाइट यू.आर. एल•                                                                                                    | Genre of Website/वेबसाइट की शैली*                                                                                                    | Language of Website/वेबसाइट की भाषा*                                               |
|----------------------------------------------------------------------------------------------------|----------------------------------------------------------------------------------------------------|------------------------------------------------------------------------------------|
| Enter Website URL As www.abc.com                                                                                                    | Select genre 🗸                                                                                                    | Please Select                                                                      |
| Company name / कंपनी का नाम*                                                                                                    | Name as incorporated under company act/                                                                                                    |                                                                                    |
| Enter Company name                                                                                                    | कंपनी अधिनियम के तहत शामिल नाम*                                                                                                    | _                                                                                  |
|                                                                                                    | Enter name of owner company                                                                                                    |                                                                                    |
| Contact Details                                                                                                    |                                                                                                    |                                                                                    |
| Details of (CEO/COO/MD)                                                                                                    |                                                                                                    |                                                                                    |
| Head Office                                                                                                    |                                                                                                    |                                                                                    |
| Name / नाम*                                                                                                    | Designation/ पद का नाम *                                                                                                    | E-mail ID / ई मेल आईडी *                                                           |
| Enter Name                                                                                                    | Select Designation 🗸                                                                                                    | Enter Email                                                                        |
| Mobile No. / मोबाइल नंबर *                                                                                                    | Phone No. / फोन नंबर                                                                                                    |                                                                                    |
| Enter Mobile                                                                                                    | Enter Phone Number                                                                                                    |                                                                                    |
| uthorized Signatory                                                                                                    | Designation / 117 का नाम +                                                                                                    | E-mail 10 / र्ट केल थार्मनी •                                                      |
| uthorized Signatory<br>ontact Person Name / संपर्क व्यक्ति का नाम•<br>nter Name                                                                                                    | Designation/ पद का नाम •<br>Enter Designation                                                                                                    | E-mail ID / ई मेल आईडी *<br>Enter Email                                            |
| uthorized Signatory<br>ontact Person Name / संपर्क व्यक्ति का नाम•<br>Enter Name                                                                                                    | Designation/ पद का नाम *<br>Enter Designation<br>Phone No. / फोन नंबर                                                                                                    | E-mail ID / ई मेल आईडी *<br>Enter Email                                            |
| uthorized Signatory<br>ontact Person Name / संपर्क व्यक्ति का नाम•<br>Enter Name<br>obile No. / मोबाइल नंबर •                                                                                                    | Designation/ पद का नाम •<br>Enter Designation<br>Phone No. / फोन नंबर<br>Enter Phone Number                                                                                                | E-mail ID / ई मेल आईडी •<br>Enter Email                                            |
| uthorized Signatory<br>ontact Person Name / संपर्क व्यक्ति का नाम•<br>Enter Name<br>obile No. / मोबाइल नंबर •<br>Enter Mobile                                                                                                    | Designation/ पद का नाम *<br>Enter Designation<br>Phone No. / फोन नंबर<br>Enter Phone Number                                                                                                | E-mail ID / ई मेल आईडी +<br>Enter Email                                            |
| uthorized Signatory<br>ontact Person Name / संपर्क व्यक्ति का नाम•<br>Enter Name<br>obile No. / मोबाइल नंबर •<br>Enter Mobile                                                                                                    | Designation/ पद का नाम •<br>Enter Designation<br>Phone No. / फोन नंबर<br>Enter Phone Number                                                                                                | E-mail ID / ई मेल आईडी *<br>Enter Email                                            |
| uthorized Signatory<br>ontact Person Name / संपर्क व्यक्ति का नाम•<br>Enter Name<br>obile No. / मोबाइल नंबर •<br>Enter Mobile<br>Same as Details of Authorized Signatory<br>uthorized Representative                                                                                                    | Designation/ पद का नाम *<br>Enter Designation<br>Phone No. / फोन नंबर<br>Enter Phone Number                                                                                                | E-mail ID / ई मेल आईडी •<br>Enter Email                                            |
| uthorized Signatory<br>ontact Person Name / संपर्क व्यक्ति का नाम•<br>inter Name<br>obile No. / मोबाइल नंबर •<br>inter Mobile<br>Same as Details of Authorized Signatory<br>uthorized Representative<br>ontact Person Name / संपर्क व्यक्ति का नाम•                                                            | Designation/ पद का नाम •<br>Enter Designation<br>Phone No. / फोन नंबर<br>Enter Phone Number<br>Designation/ पद का नाम •                                                                    | E-mail ID / ई मेल आईडी •<br>Enter Email<br>E-mail ID / ई मेल आईडी •                |
| uthorized Signatory<br>ontact Person Name / संपर्क व्यक्ति का नाम•<br>inter Name<br>obile No. / मोबाइल नंबर •<br>inter Mobile<br>Same as Details of Authorized Signatory<br>uthorized Representative<br>ontact Person Name / संपर्क व्यक्ति का नाम•<br>inter Name                                              | Designation/ पद का नाम *<br>Enter Designation<br>Phone No. / फोन नंबर<br>Enter Phone Number<br>Designation/ पद का नाम *<br>Enter Designation                                               | E-mail ID / ई मेल आईडी *<br>Enter Email<br>E-mail ID / ई मेल आईडी *<br>Enter Email |
| uthorized Signatory<br>ontact Person Name / संपर्क व्यक्ति का नाम•<br>Enter Name<br>obile No. / मोबाइल नंबर •<br>Enter Mobile<br>Same as Details of Authorized Signatory<br>uthorized Representative<br>ontact Person Name / संपर्क व्यक्ति का नाम•<br>Enter Name                                              | Designation/ पद का नाम •<br>Enter Designation<br>Phone No. / फोन नंबर<br>Enter Phone Number<br>Designation/ पद का नाम •<br>Enter Designation<br>Phone No. / फोन नंबर                       | E-mail ID / ई मेल आईडी •<br>Enter Email<br>E-mail ID / ई मेल आईडी •<br>Enter Email |
| uthorized Signatory<br>ontact Person Name / संपर्क व्यक्ति का नाम•<br>inter Name<br>obile No. / मोबाइल नंबर •<br>inter Mobile<br>Same as Details of Authorized Signatory<br>uthorized Representative<br>ontact Person Name / संपर्क व्यक्ति का नाम•<br>inter Name<br>obile No. / मोबाइल नंबर •                 | Designation/ पद का नाम •<br>Enter Designation<br>Phone No. / फोन नंबर<br>Enter Phone Number<br>Designation/ पद का नाम •<br>Enter Designation<br>Phone No. / फोन नंबर<br>Enter Phone Number | E-mail ID / ई मेल आईडी •<br>Enter Email<br>E-mail ID / ई मेल आईडी •<br>Enter Email |
| uthorized Signatory<br>ontact Person Name / संपर्क व्यक्ति का नाम•<br>inter Name<br>obile No. / मोबाइल नंबर •<br>inter Mobile<br>Same as Details of Authorized Signatory<br>uthorized Representative<br>ontact Person Name / संपर्क व्यक्ति का नाम•<br>inter Name<br>obile No. / मोबाइल नंबर •<br>inter Mobile | Designation/ पद का नाम •<br>Enter Designation<br>Phone No. / फोन नंबर<br>Enter Phone Number<br>Designation/ पद का नाम •<br>Enter Designation<br>Phone No. / फोन नंबर<br>Enter Phone Number | E-mail ID / ई मेल आईडी •<br>Enter Email<br>E-mail ID / ई मेल आईडी •<br>Enter Email |

#### Page **| 8**

| City / नगर *                                                                        | Pincode / पिन कोड *                                                                                                    |                                                                                                    |
|-------------------------------------------------------------------------------------|----------------------------------------------------------------------------------------------------|----------------------------------------------------------------------------------------------------|
| Select City 🗸                                                                       | Enter Pincode                                                                                                    |                                                                                                    |
| Date of incorporation of the<br>company/proprietorship / कंपनी के निगमन की<br>तिथि* | Date of launch of website / वेबसाइट के लॉन्च की<br>तारीख•                                                                   | Date from which the website is in continuous<br>operation/वह तारीख जब से वेबसाइट निरंतर संचालन<br>में है• |
| ddyyyy 🗖                                                                            | duyyyyy u                                                                                                    | ddyyyy                                                                                                    |
| PAN no. / पैन नंबर*                                                                 | Copy of Pan Card / पैन कार्ड *                                                                                              | GST No. / जीएसटी संख्या *                                                                                 |
| Enter Pan No.                                                                       | Choose file Browse                                                                                                    | Enter GST No.                                                                                             |
| GST Certificate /जीरसटी प्रमाणपत्र *<br>Choose file Browse                          | Average number of Unique User per month for<br>last 6 months i.e. from <b>July 2023</b> to <b>December</b><br><b>2023</b> • | Is the website India based/क्या वेबसाइट भारत<br>आधारित है? •<br>Yes/हाँNo / नहीं                          |
|                                                                                     | Enter unique user                                                                                                    |                                                                                                    |
|                                                                                     |                                                                                                    | <pre> •Previcus Next • </pre>                                                                             |

# **4** NOTE: In case of "Internet Website + Mobile App" Category

• Fill in the Android App URL and iOS App URL or either one.

| ebsite URL / वेबसाइट यू.आर. एल•                                                                                                    | Android App URL/एंड्रॉइड ऐप यूआरएल * 🚯                                                                                                    | iOS App URL/आईओएस ऐप यूआरएल * 🚯                                                                                                    |
|----------------------------------------------------------------------------------------------------|----------------------------------------------------------------------------------------------------|----------------------------------------------------------------------------------------------------|
|                                                                                                    |                                                                                                    |                                                                                                    |
| enre of Website/Mobile Apps//वेबसाइट/मोबाइल<br>म की शैली•                                                                                                    | Language of Website/Mobile Apps//वेबसाइट/<br>मोबाइल ऐप्स की भाषा*                                                                                                    | Company name / कंपनी का नाम*                                                                                                    |
|                                                                                                    | Bengali 🗸                                                                                                    |                                                                                                    |
| ामी अधिनियम के तहत शामिल नाम*<br>icj                                                                                                    |                                                                                                    |                                                                                                    |
| पनी अधिनियम के तहत शामिल नाम*<br>jcj<br>Date of incorporation of the<br>company/proprietorship / कंपनी के निगमन की                                                                                         | Date of launch of website / वेबसाइट के लॉन्च की<br>नारीख•                                                                                                    | Date from which the website is in continuous<br>operation/वह तारीख जब से वेबसाइट निटंतर संचाल                                                                |
| ानी अधिनियम के तहत शामिल नाम*<br>jcj<br>Date of incorporation of the<br>company/proprietorship / कंपनी के निगमन की<br>तिथि <b>*</b>                                                                        | Date of launch of website / वेबसाइट के लॉन्च की<br>तारीख•<br>21-Dec-2023                                                                                                    | Date from which the website is in continuous<br>operation/वह तारीख जब से वेबसाइट निटंतर संचाल<br>में है*                                                     |
| ानी अधिनियम के तहत शामिल नाम*<br>icj<br>Date of incorporation of the<br>company/proprietorship / कंपनी के निगमन की<br>तिथि*<br>21-Dec-2022                                                                 | Date of launch of website / वेबसाइट के लॉन्च की<br>तारीख*<br>21-Dec-2023                                                                                                    | Date from which the website is in continuous<br>operation/वह तारीख़ जब से वेबसाइट निरंतर संचाल<br>में है*<br>21-Dec-2023                                     |
| aनी अधिनियम के तहत शामिल नाम*<br>jcj<br>Date of incorporation of the<br>company/proprietorship / कंपनी के निगमन की<br>तिथि*<br>21-Dec-2022                                                                 | Date of launch of website / वेबसाइट के लॉन्च की<br>तारीख•<br>21-Dec-2023 🗖<br>Date from which the mobile app is in                                                                          | Date from which the website is in continuous<br>operation/वह तारीख जब से वेबसाइट निरंतर संचाल<br>में है•<br>21-Dec-2023<br>PAN no. / पैन नंबर•               |
| पनी अधिनियम के तहत शामिल नाम*<br>njcj<br>Date of incorporation of the<br>company/proprietorship / कंपनी के निगमन की<br>तिथि*<br>21-Dec-2022<br>Date of launch of Mobile App / मोबाइल ऐप लॉन्च<br>की तारीख* | Date of launch of website / वेबसाइट के लॉन्च की<br>तारीख*<br>21-Dec-2023<br>Date from which the mobile app is in<br>continuous operation/वह दिनांक जब से मोबाइल ऐप<br>बिरेतट संचालन में है* | Date from which the website is in continuous<br>operation/वह तारीख जब से वेबसाइट निरंतर संचाल<br>में है*<br>21-Dec-2023<br>PAN no. / पैन नंबर*<br>ABCTY1234D |

# **Step 6:** Upload all the required documents and click on **"Preview and Submit" button.**

#### (All documents should be in PDF format and should be 2MB each)

| C Application Form for Fresh Empanelment of Digital Media                                                                                                    |               |            |  |  |
|----------------------------------------------------------------------------------------------------|---------------|------------|--|--|
| Physical submission of documents are also required at CBC.                                                                                                    |               |            |  |  |
| Note: (1) The financial bid document should not be uploaded on website or login portal.<br>(2) Upload documents only in PDF format. Maximum size of each document is 2 MB.<br>Report of average monthly unique user count for last 6 months certified by website auditor / वेवसाइट ऑडिटर द्वारा प्रमाणित पिछले 6 महीनों की ओसत मासिक यूनिक यूजर काउंट की रिपोर्ट * |               |            |  |  |
| Choose file                                                                                                    | Browse        | Upload     |  |  |
| 3PAS certificate engagement with CBC / सीबीसी के साथ 3PAS प्रमाणपत्र जुड़ाव                                                                                                    |               |            |  |  |
| Choose file                                                                                                    | Browse        | Upload     |  |  |
| Upload Certificate to ensure that websites work owned and operated in india / यह सुनिश्चित करने के लिए प्रमाणपत्र अपलोड करें कि वेबसाइरें भारत में खामित्व और संचालन में काम करती हैं 🏾                                                                                                    |               |            |  |  |
| Choose file                                                                                                    | Browse        | Upload     |  |  |
| Notarized certificate under name, signature and seal stating that information is correct on 100 rupees stamp / नाम, हस्ताक्षर और मुहर के तहत नोटरीकृत प्रमाण पत्र जिसमें कहा गया है कि जानकारी<br>Sample File                                                                                                    | सही है * 🛓 Do | ownload    |  |  |
| Choose file                                                                                                    | Browse        | Upload     |  |  |
| Incorporation certificate of the company/proprietorship *                                                                                                    |               |            |  |  |
| Choose file                                                                                                    | Browse        | Upload     |  |  |
|                                                                                                    |               |            |  |  |
| Document for ensuring eligibility of being atleast ONE year old and must be continuously in operation under the same name for a minimum of one year (On company letter head) * 🕹 t                                                                                                    | Download Se   | ample File |  |  |
| Choose file                                                                                                    | Browse        | Upload     |  |  |
| Upload option for screenshot of homepage with Website URL*                                                                                                    |               |            |  |  |
| Choose file                                                                                                    | Browse        | Upload     |  |  |
| Upload Technical Bid*                                                                                                    |               |            |  |  |
| Choose file                                                                                                    | Browse        | Upload     |  |  |
| Upload duly signed (each page sign & stamp) of Blank Tender Document which signifies acceptance of all tender documents.*<br>🛦 Sample for blank Tender Document                                                                                                    |               |            |  |  |
| Choose file                                                                                                    | Browse        | Upload     |  |  |
| । affirm that all the information given by me is true and nothing has been concealed / में पुष्टि करता हूं कि मेरे द्वारा दी गई सभी जानकारी सत्य है और कुछ भी छुपाया नहीं अपरेप<br>▲ Preview & Submit ④                                                                                                    |               |            |  |  |

**Step 7:** Upload Fill all the required details and click on **"Proceed"** button. Submit the application fees i.e Rs10,000/-. You will get the payment receipt on successful payment, which you can download.

| ☑ Application Fees                              |                            |                            |
|-------------------------------------------------|----------------------------|----------------------------|
| Payee address / आदाता का पता :-                 |                            |                            |
| Amount / ব্যপ্তি *                              | Email ID / इंमेल आईडी *    | First Name / पहला नाम *    |
| 10000                                           | Enter Email ID             | хуг                        |
| Last Name / अंतिम नाम *                         | Mobile No. / मोबाइल नंबर * | Address / भेजने का पता *   |
| xyz                                             | Enter Mobile               | TEST                       |
| Pin Code / पिन कोद *                            | Country / देश •            | State / ZEZ *              |
| Enter Pincode                                   |                            |                            |
|                                                 |                            | Jenn *                     |
| city / सिटा •                                   |                            |                            |
| DELHI                                           |                            |                            |
| Communication address / संचार पता :-            |                            |                            |
| Same As Payee address/ भुगतानकती के पते के समान |                            |                            |
| First Name / पहला नाम *                         | Last Name / अंतिम नाम •    | Mobile No. / मोवाइल नंबर * |
| Enter First Name                                | Enter Last Name            | Enter Mobile               |
| Address / पता *                                 | Pin Code / पिन कोड *       | Country / देश •            |
| Enter Address                                   | Enter Pincode              | INDIA                      |
| 1                                               |                            |                            |
| State / राज्य *                                 | city / सिंही *             |                            |
| Select State 🗸 🗸                                | Enter City                 |                            |
|                                                 |                            | Proceed                    |
|                                                 |                            |                            |
|                                                 |                            |                            |

#### **IMPORTANT NOTE:**

A copy of the duly filled online application form should also be submitted physically along with the technical and financial bids within the stipulated time period to:

Shri Sreerag M, Deputy Director, Digital Media Wing, CBC Room NO: 158(1<sup>st</sup> Floor), Soochna Bhawan, CGO Complex, Lodhi Road, New Delhi,110003